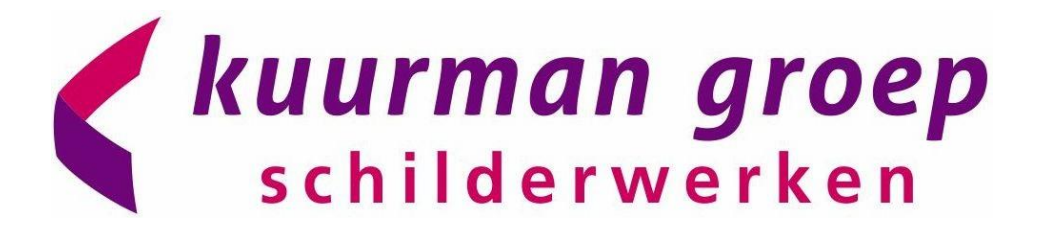

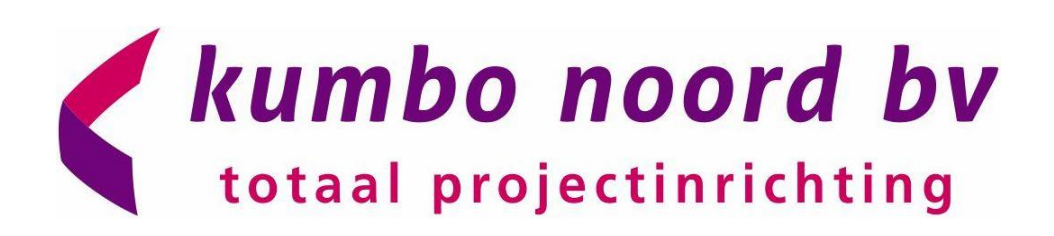

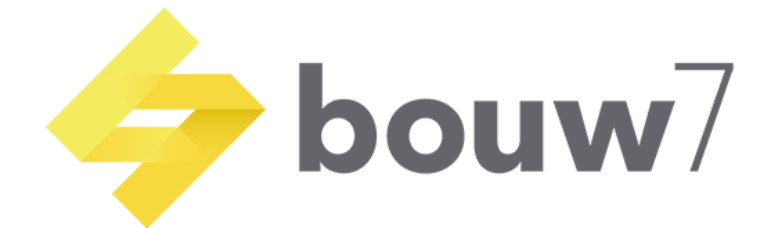

# HANDBOEK

Deel 5.0

Onderwerp:

KVGM in Bouw 7

Datum: 28-6-2022

Opgesteld door:

Versie:

Martijn Rossing

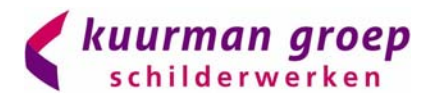

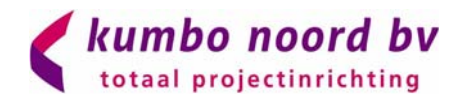

## Inhoud

| 1.0:  | KVGM in BOUW7                                      | 2  |
|-------|----------------------------------------------------|----|
| 2.0:  | Toolboxmeeting                                     | 4  |
| 2.1:  | Inspectieformulier                                 | 7  |
| 2.1B: | Inspectieformulier uitgebreid                      | 10 |
| 2.2:  | Meldingen in BOUW7 (vervanging van F001 formulier) | 13 |

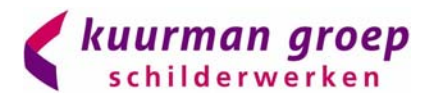

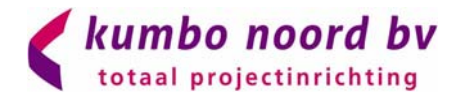

#### 1.0: KVGM in BOUW7

Stap 1: Open de app Exact Bouw (voorheen Bouw 7) op je smartphone of tablet door op het Exact Bouw icoon te klikken:

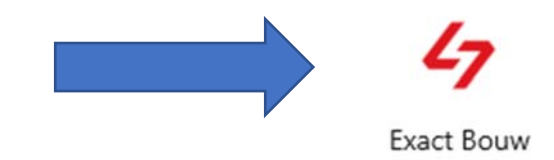

Stap 2: Selecteer een project in het projectenoverzicht:

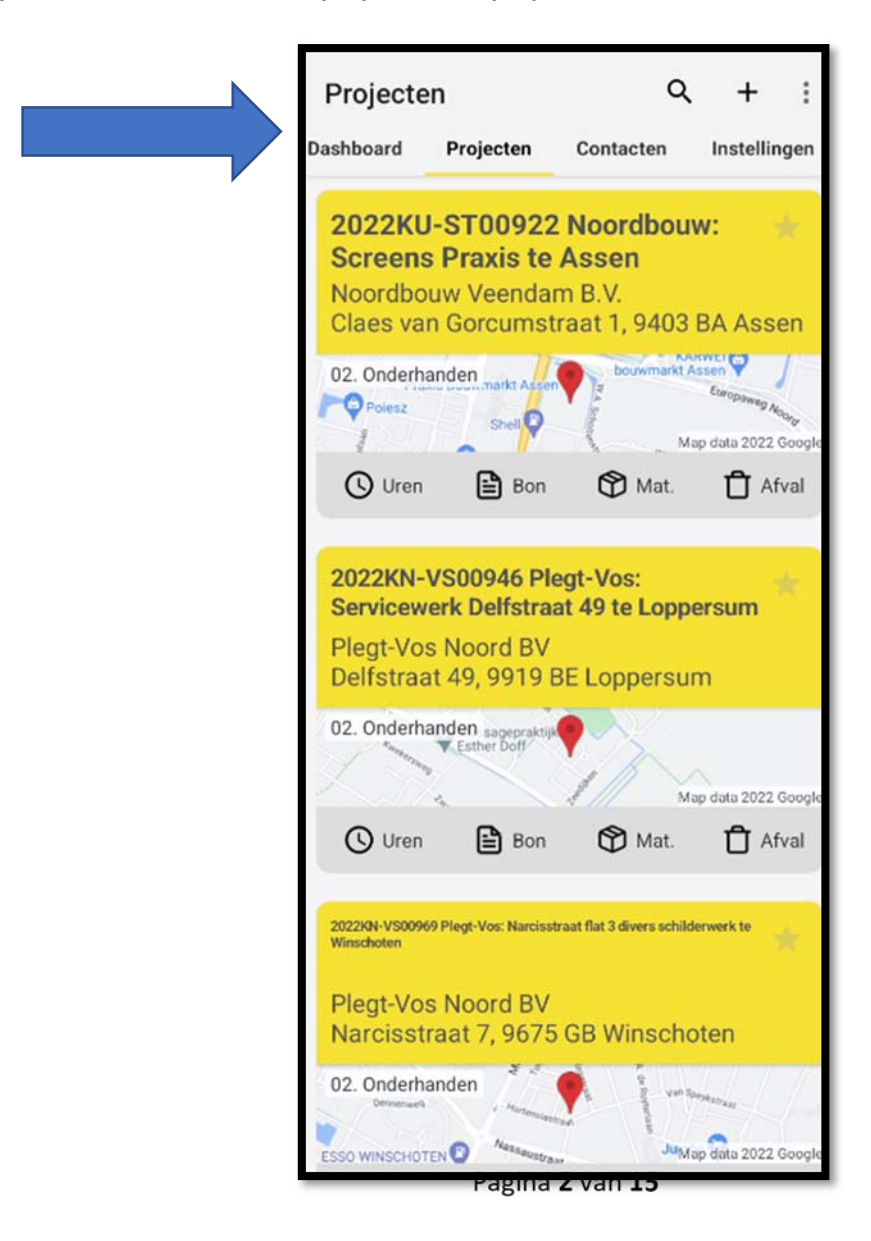

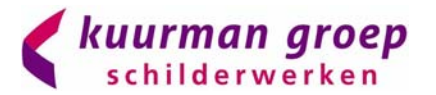

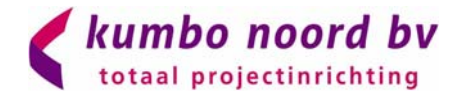

#### Stap 3: In het bovenste scherm scroll je naar rechts tot je bij het tabblad KVGM uitkomt

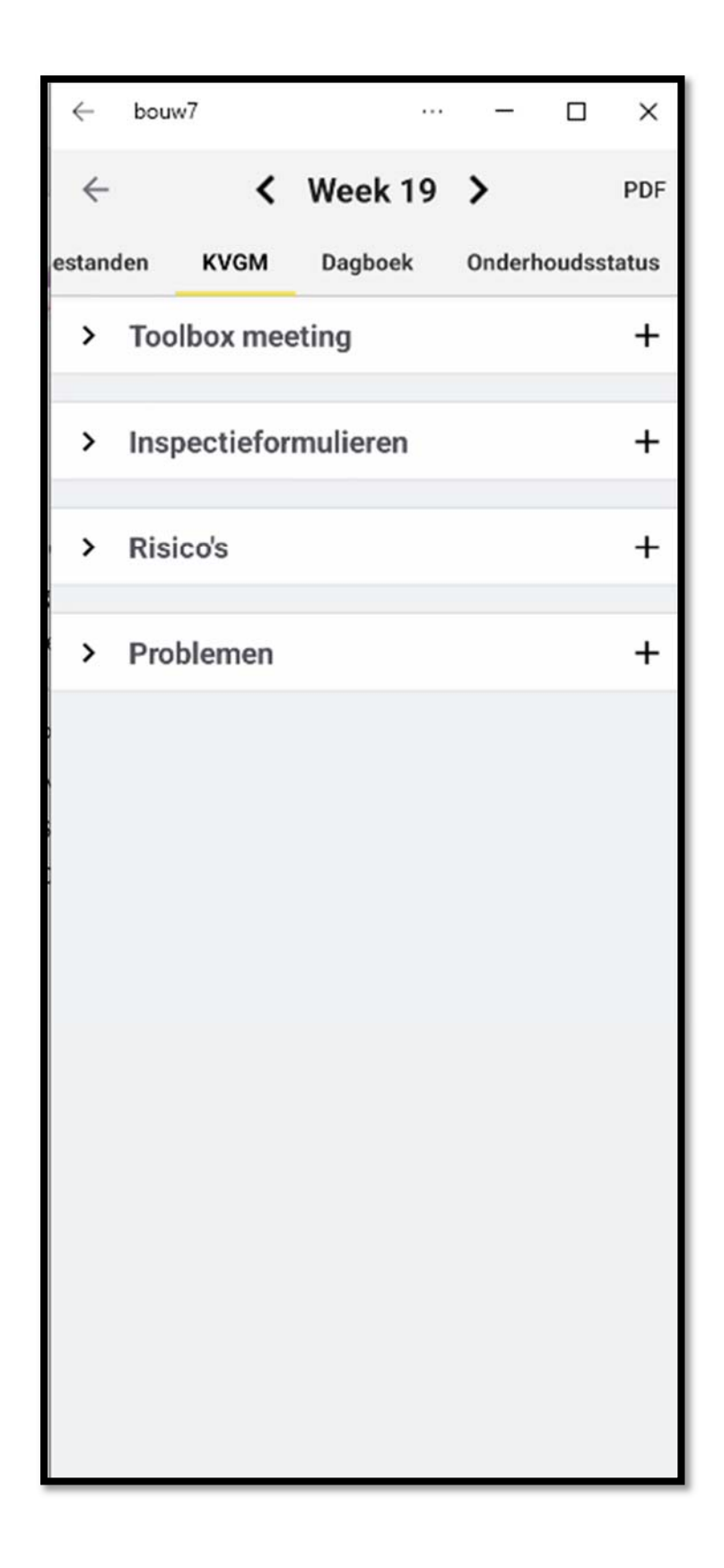

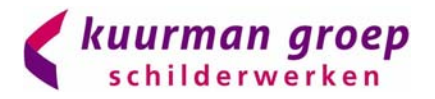

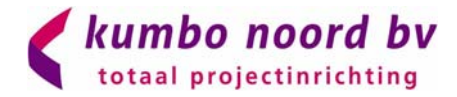

### 2.0: Toolboxmeeting

#### Stap 1: Klik op + om een toolboxmeeting toe te voegen

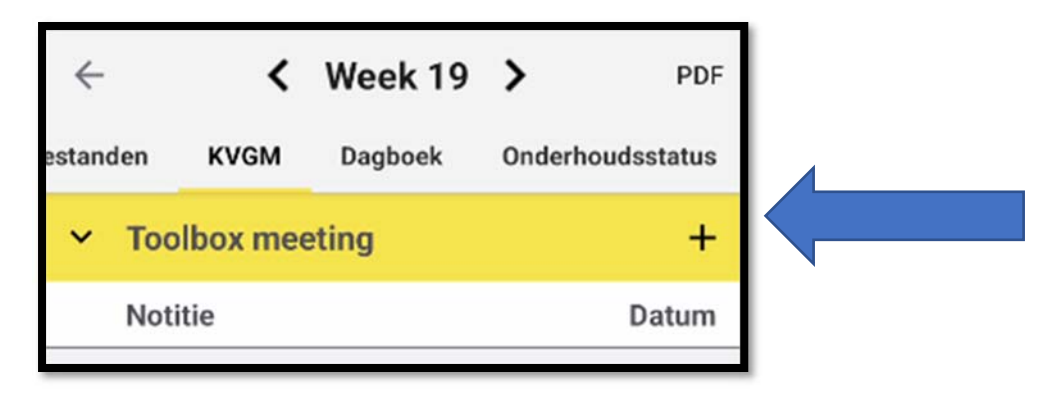

Stap 2:Klik op notitie en vul hier het onderwerp van de toolboxmeeting in, eventueel nog<br/>kleine samenvatting en voer de juiste datum in.

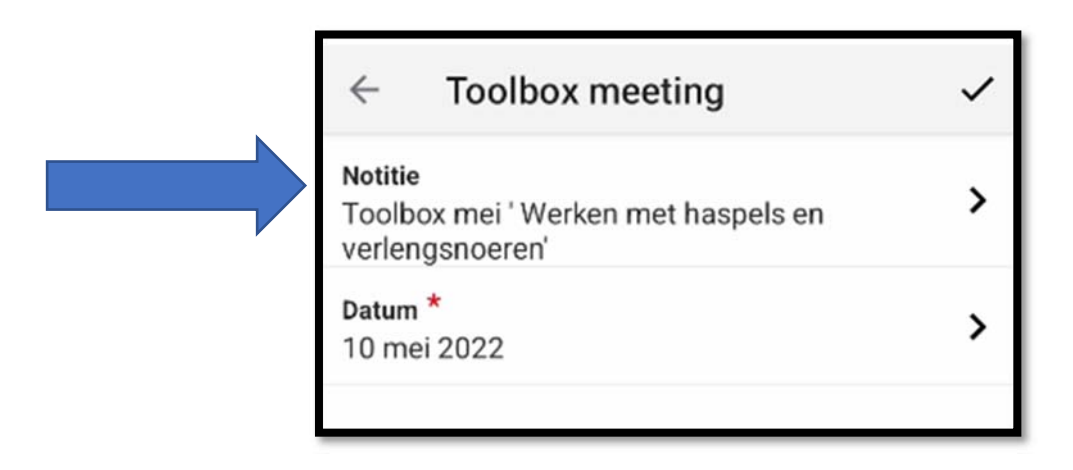

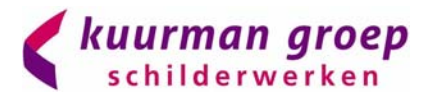

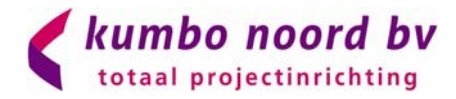

Stap 3:De toolboxmeeting dient te allen tijde ook op het F011 formulier te wordeningevuld. Deze met de handtekeningen uploaden in het dagboek. Het dagboek vind je naast hettabblad KVGM (Het originele formulier inleveren op kantoor bij afdeling KVGM)

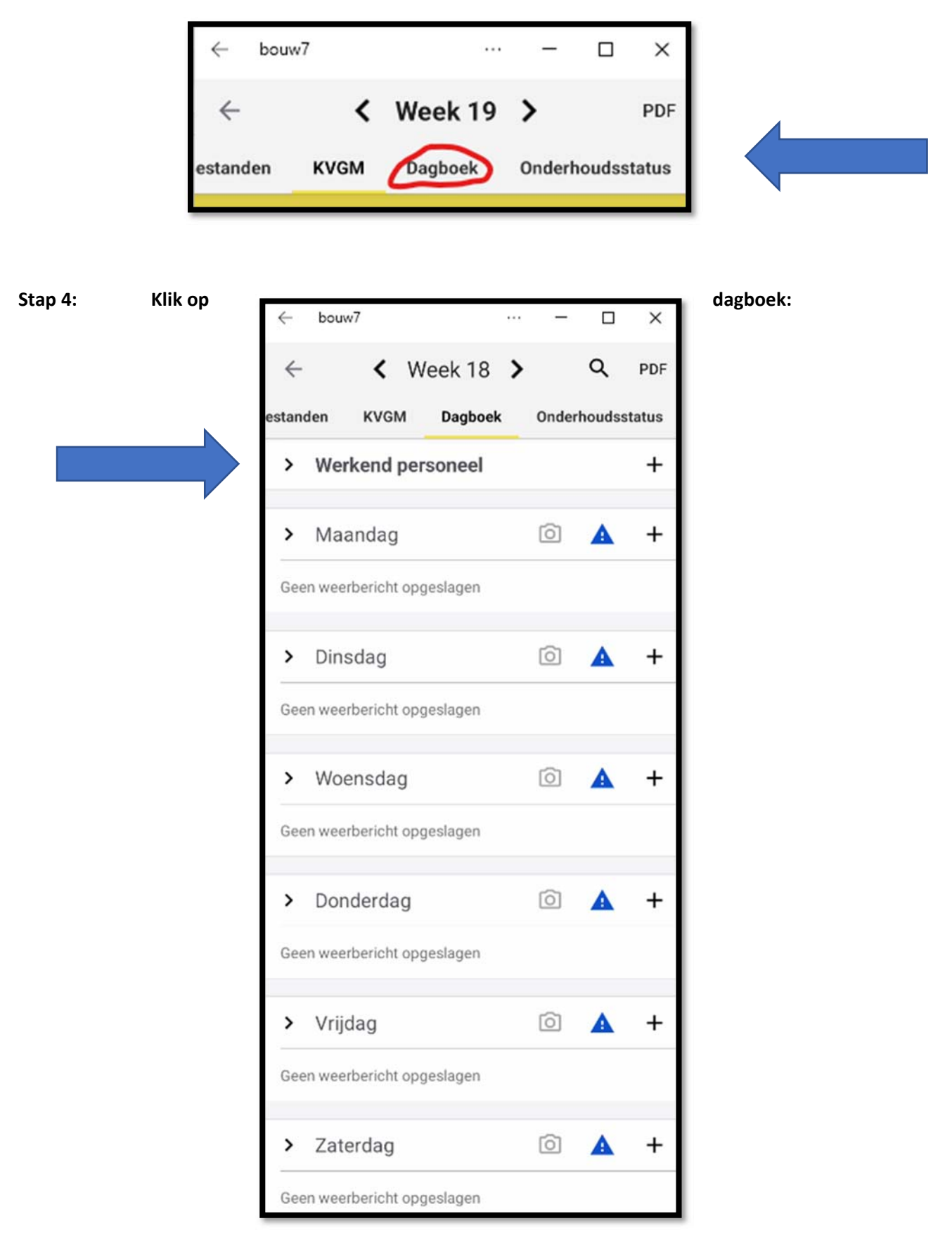

Pagina 5 van 15

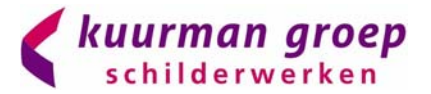

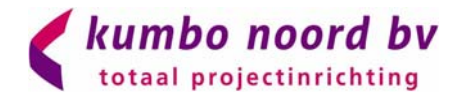

Stap 5 Klik op het + bij de desbetreffende dag om het dagboek voor die dag aan te maken en klik op het vinkje.

| ← Dagboek aanmaken                          | ~ |
|---------------------------------------------|---|
| Algemeen                                    |   |
| Aangevoerde materialen<br>Niet ingevuld     | > |
| Omschrijving werkzaamheden<br>Niet ingevuld | > |
| Attributen                                  |   |

Stap 6Klik op het foto icoon om de foto's van de F011 formulieren toe te voegen in deapp.

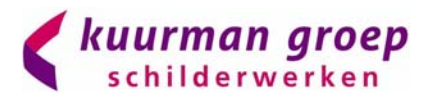

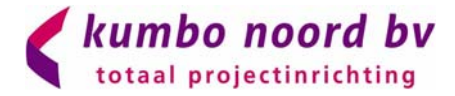

#### 2.1: Inspectieformulier

Stap 1: Klik op + om een inspectieformulier toe te voegen

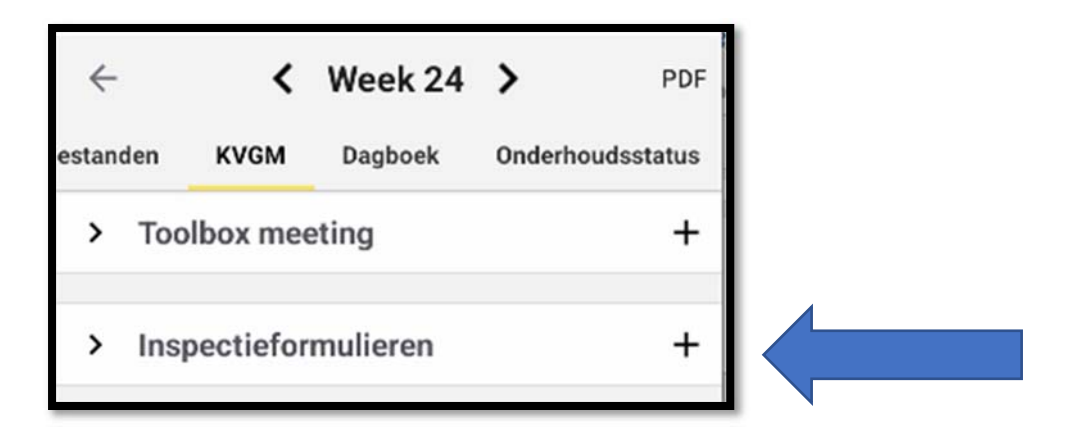

Stap 2: Kies daarna uit 'uitgebreide werkpekinspectie' of 'werkplekinspectie'. Welke jij specifiek moet doen is in overleg met de afdeling KVGM. In dit voorbeeld gaan we uit van een 'werkplekinspectie'

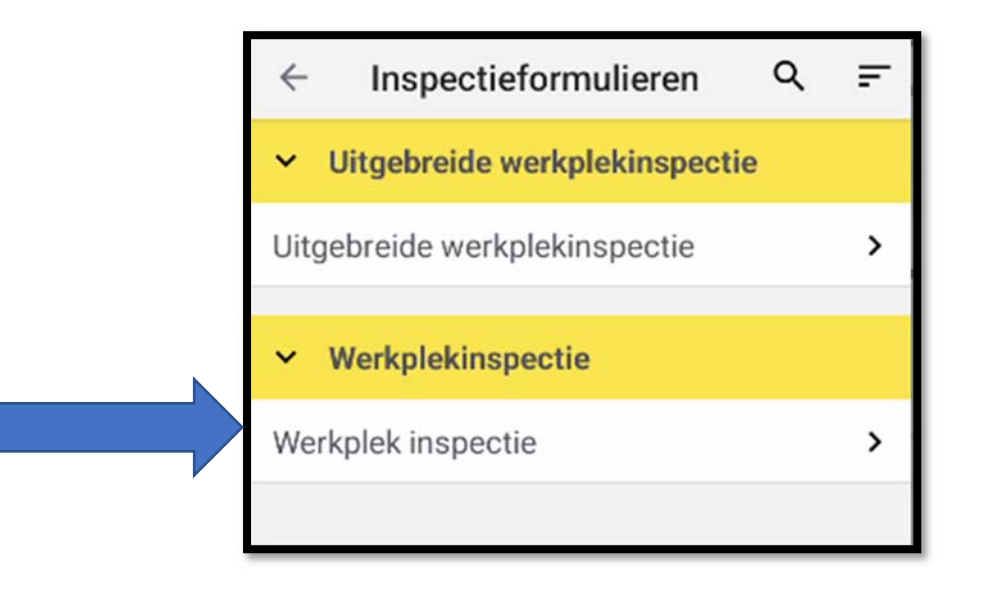

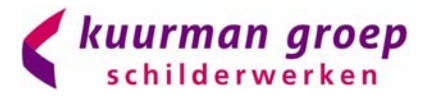

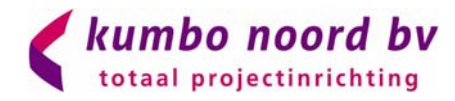

#### Stap 3: Begin daarna aan je werkplekinspectie

| ← Ins                                                                                                    | pectieformu                                                     | ulier                  |            | <          |
|----------------------------------------------------------------------------------------------------|-----------------------------------------------------------------|------------------------|------------|------------|
| Documenten a<br>projectmap, fo<br>noodplan, KV                                                                       | aanwezig? (comj<br>ormulieren, instr<br>GM plan etc)            | plete<br>ucties,       | Ô          | ()         |
| ОК                                                                                                    | niet ok                                                         | n.v.t                  |            |            |
| Start-werkins<br>(gehouden vo<br>ondertekend                                                                         | tructie/vergader<br>or iedereen, duic<br>etc)                   | ing?<br>Ielijk,        | Ø          | ()         |
| ок                                                                                                    | niet ok                                                         | n.v.t                  |            |            |
| Dagelijkse reg<br>dagboek en k<br>goed ingevuld                                                                      | jistratie (dagrap)<br>waliteitsrapporta<br>l etc)               | oortage/<br>ige (F008) | Ø          | <b>(</b> ) |
| ок                                                                                                    | niet ok                                                         | n.v.t                  |            |            |
| Afzetting bour<br>werkplek (gee<br>onwerkbare s                                                                      | wterrein, bereikb<br>n gevaarlijke site<br>ituaties)            | aarheid<br>uaties of   | Ô          | ()         |
| ОК                                                                                                    | niet ok                                                         | n.v.t                  |            |            |
| Orde en nethe<br>sanitaire voor<br>ordelijk en ne                                                                    | id (Schaft-, klee<br>zieningen, bouw<br>tjes etc)               | Ø                      | <b>(</b> ) |            |
| ок                                                                                                    | niet ok                                                         | n.v.t                  |            |            |
| Opstelling en gebruik apparatuur /<br>materieel (geen gevaar om mee te werken,<br>omgeving, gekeurd etc)             |                                                                 |                        |            | <b>(</b> ) |
| ок                                                                                                    | niet ok                                                         | n.v.t                  |            |            |
| Werken op ho<br>openingen afg                                                                                        | ogte (vloeren be<br>jedekt, leuning e                           | veiligd,<br>tc)        | രി         | (i)        |
| ок                                                                                                    | niet ok                                                         | n.v.t                  |            | -          |
| Rolsteigers (volgens richtlijnen,<br>ondergrond vlak, geborgd, geen gebreken,<br>kantplanken/leuningen aanwezig etc) |                                                                 |                        |            | ()         |
| ОК                                                                                                    | niet ok                                                         | n.v.t                  |            |            |
| Steiger (voorz<br>onveilige situ:                                                                                    | Steiger (voorzien van scaftag, geen<br>onveilige situaties etc) |                        |            |            |
| ОК                                                                                                    | niet ok                                                         | n.v.t                  |            |            |
| Hoogworkers                                                                                                    | (necertificeerde                                                | aehruiker              |            |            |

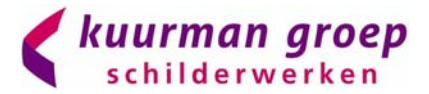

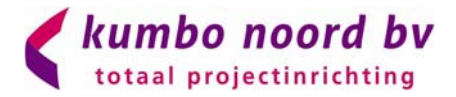

## (

Stap 4: Voeg bij de informatie betreffende het inspectiepunt in. Voeg sowieso bij afwijkingen een opmerking toe! Daarnaast kunnen er natuurlijk ook positieve punten worden vermeld.

| $\times$ |
|----------|
| ок       |
|          |

Stap 5:Voeg bij defoto's toe betreffende het inspectiepunt in. Hierbij kunnen ook<br/>foto's toegevoegd worden van positieve punten. Voeg deze foto's toe bij 'Voor'! Als er een<br/>actiepunt is opgelost of de situatie is verbeterd voeg je deze in bij 'Na'.

| $\downarrow$ | Dagelijkse registratie (dagrapp | 00 |
|--------------|---------------------------------|----|
| >            | Voor (0)                        | +  |
| >            | Na (0)                          | +  |
|              |                                 |    |

Foto's voeg je toe door op het + te klikken. Kies hierna uit een foto die al op je telefoon staat 'afbeelding' of om direct een foto te maken 'Foto met camera'.

| Kies een bestandstype |
|-----------------------|
| Afbeelding            |
| Foto met camera       |

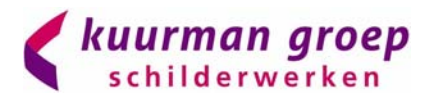

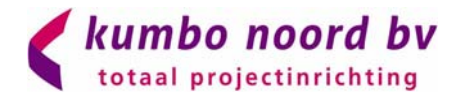

### 2.2: Inspectieformulier uitgebreid

Stap 1: Klik op + om een inspectieformulier toe te voegen

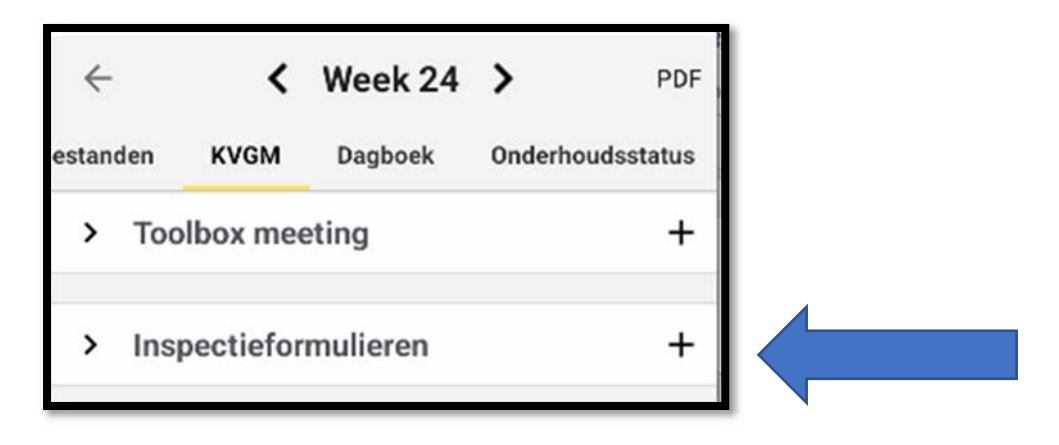

Stap 2: Kies daarna uit 'uitgebreide werkpekinspectie' of 'werkplekinspectie'. Welke jij specifiek moet doen is in overleg met de afdeling KVGM. In dit voorbeeld gaan we uit van een 'uitgebreide werkplekinspectie'

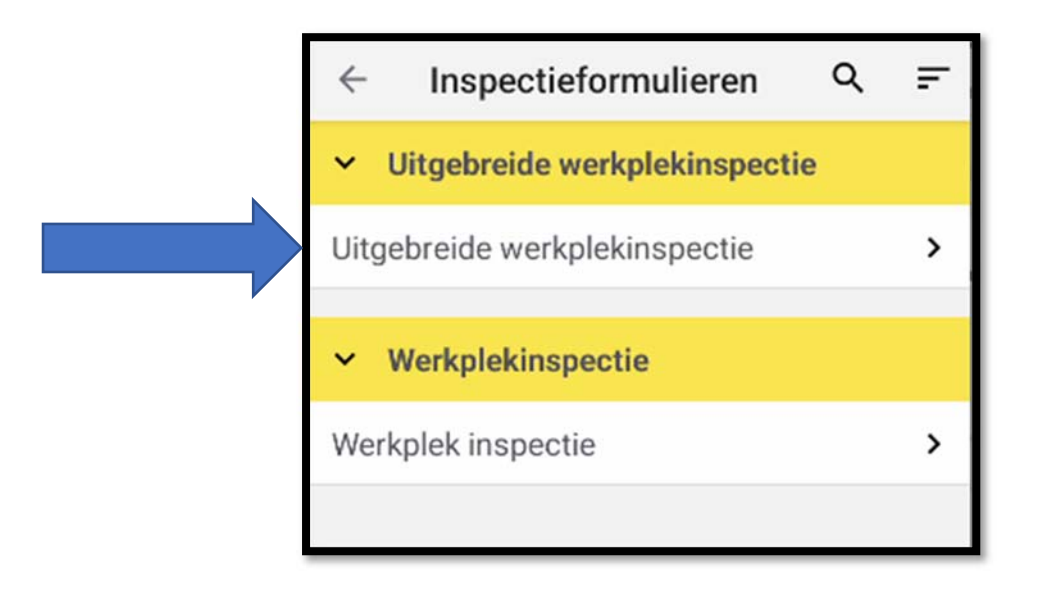

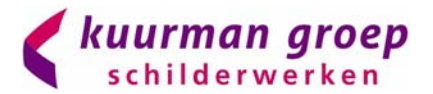

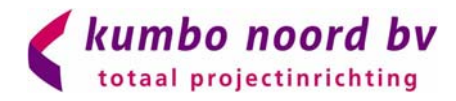

Stap 3: Begin daarna aan je werkplekinspectie; voorafgaand aan elk onderwerp is er een tekst vak beschikbaar waar je de opmerkingen

| <ul> <li>Inspectieformulier</li> </ul>                                                       |    | ~          |
|----------------------------------------------------------------------------------------------|----|------------|
| Algemeen<br>Niet ingevuld                                                                    | Ô  | (j)        |
| Is er een startwerkbespreking gehouden<br>met het personeel?                                 | ര  |            |
| OK niet ok n.v.t                                                                             |    | 0          |
| Is deze startwerkbespreking genoteerd op<br>F011 en ondertekend door iedereen?               | രി |            |
| OK niet ok n.v.t                                                                             |    | 0          |
| ls er een werkvergunning aanwezig?                                                           | ~  | 0          |
| OK niet ok n.v.t                                                                             | 0  | 0          |
| Zijn speciale veiligheidsvoorschriften<br>opdrachtgever aanwezig?                            | ര  | Ġ          |
| OK niet ok n.v.t                                                                             |    | 0          |
| Werkvergunning/veiligheidsvoorschriften<br>besproken met personeel?                          | രി | G          |
| OK niet ok n.v.t                                                                             |    | 0          |
| Is de projectmap aanwezig en compleet (Of<br>is de informatie in Bouw7 aanwezig)?            | രി | (j)        |
| OK niet ok n.v.t                                                                             |    | U          |
| Is de dagelijkse registratie (dag/week<br>rapport, F008 kwaliteitsrapport) goed<br>ingevuld? | Ø  | ()         |
| OK niet ok n.v.t                                                                             |    |            |
| Is de afzetting van het bouwterrein in orde?                                                 | ~  | 0          |
| OK niet ok n.v.t                                                                             | 0  | $\bigcirc$ |
| Is de bereikbaarheid van de werkplek in<br>orde?                                             | രി | Ġ          |
| OK niet ok n.v.t                                                                             |    | 0          |
| Orde en netheid                                                                              | 0  | i          |
| The ingertine                                                                                |    |            |

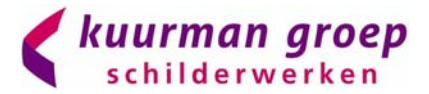

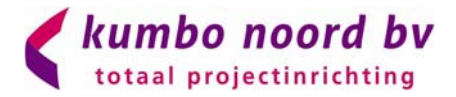

## (

Stap 4: Voeg bij de informatie betreffende het inspectiepunt in. Voeg sowieso bij afwijkingen een opmerking toe! Daarnaast kunnen er natuurlijk ook positieve punten worden vermeld.

| Notitie toevoegen                 |    |
|-----------------------------------|----|
|                                   | ×  |
| ANNULEREN                         | ок |
| nstelling en gebruik annaratuur / |    |

Stap 5:Voeg bij defoto's toe betreffende het inspectiepunt in. Hierbij kunnen ook<br/>foto's toegevoegd worden van positieve punten. Voeg deze foto's toe bij 'Voor'! Als er een<br/>actiepunt is opgelost of de situatie is verbeterd voeg je deze in bij 'Na'.

| $\downarrow$ | Dagelijkse registratie (dagrapp | 00 |
|--------------|---------------------------------|----|
| >            | Voor (0)                        | +  |
| >            | Na (0)                          | +  |
|              |                                 |    |

Foto's voeg je toe door op het + te klikken. Kies hierna uit een foto die al op je telefoon staat 'afbeelding' of om direct een foto te maken 'Foto met camera'.

| Kies een bestandstype |
|-----------------------|
| Afbeelding            |
| Foto met camera       |

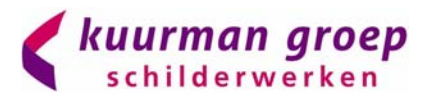

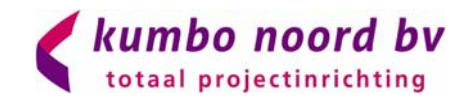

# 2.2: Meldingen in BOUW7 (vervanging van F001 formulier)

Stap 1: Klik op + om een problemen toe te voegen

| ÷      | <            | Week 24  | >      |         | PDF  |  |
|--------|--------------|----------|--------|---------|------|--|
| estand | den KVGM     | Dagboek  | Onderh | oudssta | atus |  |
| >      | Toolbox me   | eting    |        |         | +    |  |
| >      | Inspectiefor | mulieren |        |         | +    |  |
| >      | Risico's     |          |        |         | +    |  |
| ~      | Problemen    |          |        |         | +    |  |
| Con    | ntact        |          |        | Dat     | um   |  |
|        |              |          |        |         |      |  |

Stap 2: Vul daarna de tijd en datum in en bij contact de opdrachtgever van het project. Bij probleemtype heb je de keuze uit 'kwaliteit' 'veiligheid' 'milieu' 'gezondheid' 'overig' of 'verbeterpunt'.

| ← Probleem            | ~ |
|-----------------------|---|
| * Datum               |   |
| 14 jun. 2022 15:59    | > |
| * Contact             |   |
| Niet ingevuld         | > |
| * Probleemtype        |   |
| Niet ingevuld         | > |
| Omschrijving/Oorzaak  |   |
| Niet ingevuld         | > |
| Preventieve maatregel |   |
| Niet ingevuld         | > |
|                       |   |
|                       |   |

| Probleemtype |  |  |  |
|--------------|--|--|--|
| Q            |  |  |  |
| Kwaliteit    |  |  |  |
| Veiligheid   |  |  |  |
| Milieu       |  |  |  |
| Gezondheid   |  |  |  |
| Overig       |  |  |  |
| Verbeterpunt |  |  |  |
|              |  |  |  |

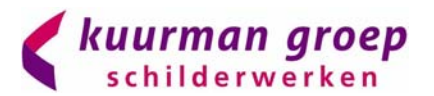

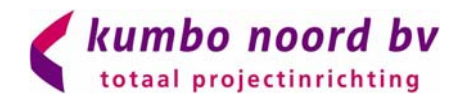

Stap 3: Vul daarna bij omschrijving / oorzaak het probleem, afwijking, gevaarlijke situatie o.i.d. in. Geef een zo uitgebreid mogelijke omschrijving met zoveel mogelijk kenmerken. Bij een defect aan materiaal / materieel geef dan bijvoorbeeld ook het kenteken, EL nummer etc aan. Maak waar mogelijk ook foto's en verwijs hierna. De foto's graag uploaden in het dagboek.

|          | ~       |                                                                            |
|----------|---------|----------------------------------------------------------------------------|
|          | >       |                                                                            |
|          |         |                                                                            |
|          | >       |                                                                            |
|          |         |                                                                            |
|          | >       |                                                                            |
|          |         |                                                                            |
|          | >       |                                                                            |
|          |         |                                                                            |
|          | >       |                                                                            |
|          | н.      |                                                                            |
| $\times$ | L       |                                                                            |
| ок       | н.      |                                                                            |
|          |         |                                                                            |
|          |         |                                                                            |
|          |         |                                                                            |
|          | ×<br>ok | <ul> <li></li> <li>&gt;</li> <li>&gt;</li> <li>&gt;</li> <li>OK</li> </ul> |

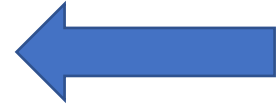

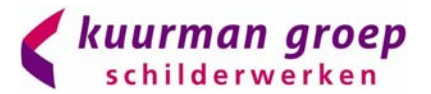

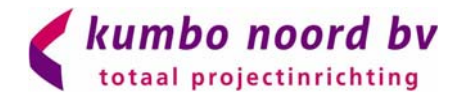

Stap 4: Voeg bij preventieve maatregel aan wat er is gedaan om het probleem op te lossen of welke stappen er al zijn verricht om het te voorkomen.